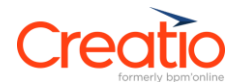

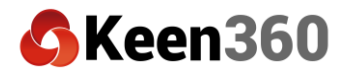

## **Summary information**

| Summary information for the training session and scripts |                                                                                                    |  |  |  |
|----------------------------------------------------------|----------------------------------------------------------------------------------------------------|--|--|--|
| Training Session                                         | Learning how to use KeenQA                                                                                                    |  |  |  |
| Creatio Product                                          | Keen Survey Tool                                                                                                    |  |  |  |
| Object(s)                                                | Questionnaires and Interviews                                                                                                    |  |  |  |
| Comments                                                 | Objective of this guide is for users to become familiar and comfortable with<br>creating Questionnaires (which serve as a template) as the basis for<br>Interviews (which are the answers or responses actually collected from a<br>user) |  |  |  |
| Pre-requisites                                           | For setting up questionnaires, users should be at the level of skill for a certified Creatio Analyst. For using questionnaires, users should be comfortable with standard Creatio functionality.                                          |  |  |  |

## Script 1: Create a questionnaire

| Step                         | Guidance                                                                                                    |                                                                                                    |                                                                    |                           |
|------------------------------|----------------------------------------------------------------------------------------------------|----------------------------------------------------------------------------------------------------|--------------------------------------------------------------------|---------------------------|
| 1. Create a questionnaire    | Navigate to the Questionnaire section and click<br>questionnaire. The questionnaire functions as th<br>or responses that you will collect from system u<br>and answers as to what the assessment, intervie<br>like.                                                                                                    | the New bu<br>he template<br>isers. You'll<br>ew, survey,                                                                                                    | Itton to creat<br>ofor the answ<br>define questi<br>etc, should lo | e a<br>vers<br>ons<br>ook |
| 2. View the<br>Questionnaire | Open the record and view the different tabs and your first questionnaire.         Image: State of the record and view the different tabs and your first questionnaire.         Image: State of the record and view the different tabs and your first question tables.         Image: State of the record and view the different tabs and your first question tables.         Image: State of the record and view the different tabs and your first question tables.         Image: State of the record and view the different tabs.         Image: State of the record and view tables.         Image: State of the record and view tables.         Image: S | d details be<br>noted to the second second seco | low. This will                                                     | be                        |

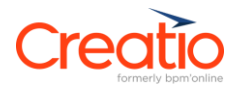

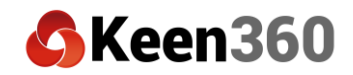

| 3. | Add a question  | Click the plus button and add a question to the questionnaire. If the desired question is not listed, click the new button at the top of the window.                                                                                                    | d        |
|----|-----------------|----------------------------------------------------------------------------------------------------|----------|
|    |                 | After you have chosen which question to add, a new page will open showir your chosen question and allowing you to select its type and correct answer(s).                                                                                                    | ng       |
|    |                 | E O + < 2022 Certification Assessment / Question na Questionnaire                                                                                                    | <u>©</u> |
|    |                 | Study         CODE           If         Home           Devolar' Week pertor for multiple ferrolate and adjoints to the (weak pathway)                                                                                                    | õ        |
|    |                 | Process tabasy     Operation start     11:0     Operations and     Operation start                                                                                                    |          |
|    |                 | C strikes     C strikes     C strikes     C base fore lots     C base fore lots     C base fore lots     C base fore lots     C base fore lots     C base fore lots                                                                                                    |          |
|    |                 | Lookept     Lookept     Lethors onnel Coulds Managean     Govern Locality     Govern Locality                                                                                                    | 0        |
|    |                 | Aroses + i A v      Aroses     Aroses     Order Metricus      Order Metricus                                                                                                    | Ø        |
|    |                 | Mexiada     Mexiada     M | G        |
|    |                 |                                                                                                    | 0        |
|    |                 | R Questionners                                                                                                    |          |
|    |                 |                                                                                                    |          |
|    |                 |                                                                                                    |          |
|    |                 |                                                                                                    |          |
|    |                 | Chose which type of question you would like this question to be. As you                                                                                                    |          |
|    |                 | change the type, the fields below will change prompting the corresponding                                                                                                    | S        |
|    |                 | types of correct answers.                                                                                                    |          |
| 4. | Define the      | Once you have selected the type of question, be sure to fill it what is                                                                                                    |          |
|    | correct answers | considered the correct answer or answers. Each type of question can have                                                                                                    | а        |
|    |                 | correct answer for scoring once the interview is completed.                                                                                                    |          |
|    |                 |                                                                                                    | /        |
|    |                 | CLOSE                                                                                                    |          |
|    |                 | Question* True or false, time must be submitted at the end of every work day.                                                                                                    |          |
|    |                 | Question points 10.00 Questionnaire* Employee training assessment                                                                                                    |          |
|    |                 |                                                                                                    |          |
|    |                 | < SETTINGS                                                                                                    |          |
|    |                 | Answer Type* Boolean                                                                                                    |          |
|    |                 |                                                                                                    |          |
|    |                 |                                                                                                    |          |
|    |                 | Boolean correct  O                                                                                                    |          |
|    |                 | Integer correct 0 Date correct                                                                                                    |          |
|    |                 | Date/time correct                                                                                                    |          |
|    |                 | Text correct                                                                                                    |          |
|    |                 |                                                                                                    |          |

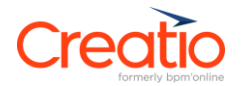

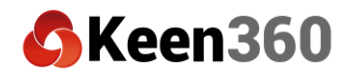

| 5. Add scoring if necessary | Once you have chosen the correct answer for your question, fill in the<br>Scoring field if scoring is needed for this questionnaire. You can add a total<br>of available points to the question that will total up to a sum on the<br>questionnaire for total possible points. |
|-----------------------------|----------------------------------------------------------------------------------------------------|
|                             | When you are done you can close the question. Add additional questions as needed.                                                                                                    |
| 6. View scoring summary     | Once all questions are added, you can view a summary of the connected questions, their point values and types on the scoring tab.                                                                                                    |
| 7. Close                    | Close the record. You've created a questionnaire!                                                                                                    |

## Script 2: Create an interview (by using and completing a questionnaire template)

| Step                      | Guidance                                                                                                    |                                          |                                                              |
|---------------------------|----------------------------------------------------------------------------------------------------|------------------------------------------|--------------------------------------------------------------|
| 1. Create an<br>interview | Navigate to the Interview section and click the<br>interview record. Where the Questionnaire se<br>the Interview section creates an instance of the<br>and completed by a system user. | e New butt<br>ection prov<br>he questior | on to create a new<br>ides the template,<br>maire being used |
| 2. View the               | Open the interview and view the fields                                                                                                    |                                          |                                                              |
| Interview                 | Lynn Collins employee training assessment                                                                                                    |                                          | What can I do for you?                                       |
|                           | CLOSE ACTIONS - 🖌                                                                                                    |                                          |                                                              |
|                           | >                                                                                                    |                                          |                                                              |
|                           | Name* Lynn Collins employee training assessment                                                                                                    | Number                                   | INV-000007                                                   |
|                           | Questionnaire* Employee training assessment                                                                                                    | Questionnaire Type*                      | Assessment                                                   |
|                           | Perfect score 30.00                                                                                                    | Lesson                                   | Submitting time                                              |
|                           | Learning content                                                                                                    | Status                                   | Active                                                       |
|                           | Actual score                                                                                                    | Percentage                               |                                                              |
|                           | PROFILE SCORING CONNECTIONS FEED     Interview      START INTERVIEW                                                                                                    |                                          |                                                              |
| 3. Complete the interview | Click the Start Interview button to begin the in<br>then click Complete Interview button to subm<br>scored (if relevant) and saved in the Creatio d                                    | nterview. F<br>nit answers<br>atabase.   | ill out all questions,<br>so that they can be                |

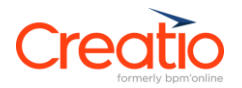

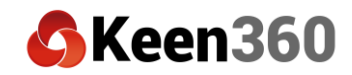

| 4. Review scoring | Once co<br>You can<br>answere                                     | mpleted, the page should re<br>then navigate to the scoring<br>ed correctly and incorrectly.                                                                                                    | fresh as Creatio sco<br>tab to view which                                      | ores your a<br>questions                 | answers.<br>were                                                    |
|-------------------|-------------------------------------------------------------------|----------------------------------------------------------------------------------------------------|--------------------------------------------------------------------------------|------------------------------------------|---------------------------------------------------------------------|
|                   | E • + <<br>Studio •<br>M Home<br>Process library<br>, Process log | Andrew Baker Certification Exam                                                                                                    | Number 10740001<br>Questionner Typer Austannet<br>Suitu Allin<br>Possing 10800 | What can i do for y                      | eser > Creation<br>essays<br>VEN *                                  |
|                   |                                                                   | Profile & Constant: Constant/Toolst Period     Second questions      I :      Profile Questions     O Where expose for Multiple templates and address to the Creation platform?     Wile exposers marked of based to the Telefolder indexed?     Where can poor marked changes to an exit page in Creation? | Answerghen<br>Crock Utwingsfor<br>B<br>Sector ward                             | Caract <sup>2</sup><br>Veg<br>Veg<br>Veg | Anter anter<br>100<br>100<br>00<br>00<br>00<br>00<br>00<br>00<br>00 |
| 5. Close          | Close th                                                          | e record. You have complete                                                                                                    | d an interview!                                                                |                                          | Θ                                                                   |

## Script 3: View dashboards

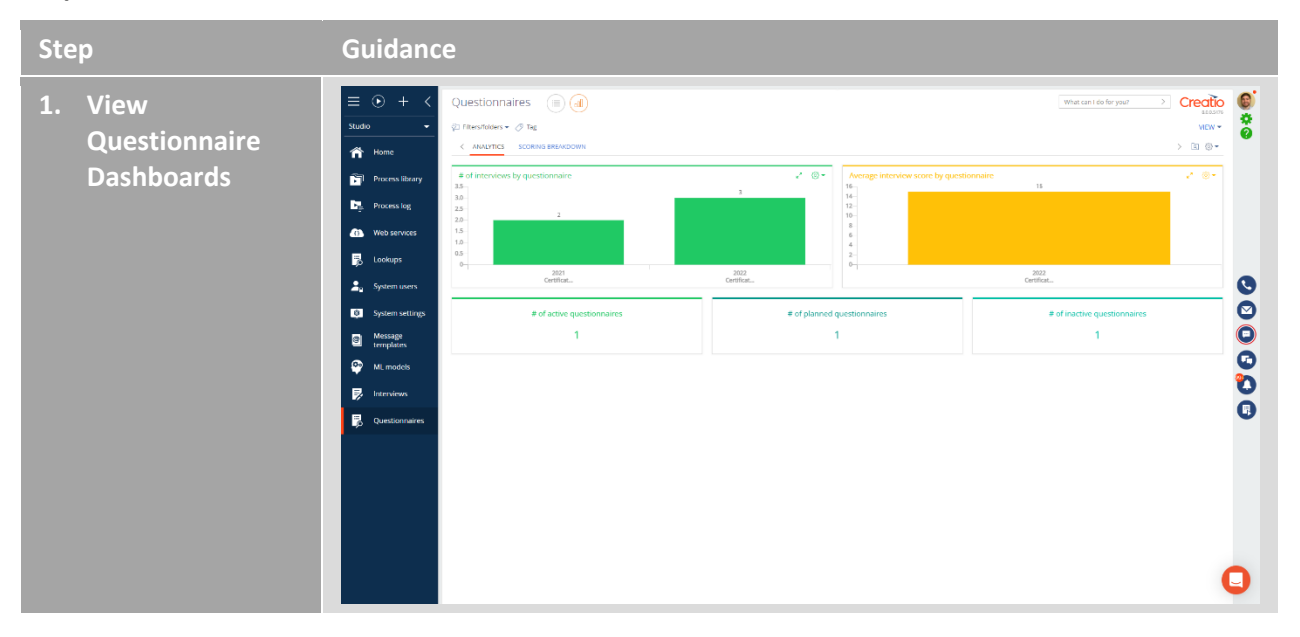

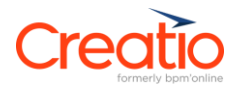

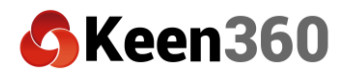

| 2. View Interview | ≡ ⊙ + <         | Interviews 🔲 🔐                                                             |                                      |                            |                                        | What can I do for j            |                               |
|-------------------|-----------------|----------------------------------------------------------------------------|--------------------------------------|----------------------------|----------------------------------------|--------------------------------|-------------------------------|
|                   | Studio 👻        | 🖗 Filters/folders 🕶 🧷 Tag                                                  |                                      |                            |                                        |                                | VIEW ~                        |
| Dashboards        | A Home          | < ANALYTICS                                                                |                                      |                            |                                        |                                | > 10 10-                      |
|                   | Process library | Average percentage score                                                   | Interview scoring                    | 60                         | wal score 📕 Perfect score              |                                | 2 ©*                          |
|                   | Process log     | 25 75                                                                      | 35 - 30<br>100 25 - 10<br>20 15 - 10 | 30 30                      | 20                                     | 10                             | 10                            |
|                   | Lookups         | 1 53 1                                                                     | Alexander<br>Wilson Cert             | Andrew Baker<br>Certificat | Caleb Jones<br>Certificat<br>Interview | 0<br>James Smith<br>Certificat | o<br>Tayler<br>Johnsen Cer    |
|                   | System settings | Scored questions                                                           | Comp arrange                         | Accounted by               | Course?                                |                                | .* ⊚.*                        |
|                   | Message         | Where can you find multiple templates and add-ons to the Creatio platform? | Creatio Marketplace                  | Andrew Baker (sample)      | Yes                                    |                                | 2022 Certification Assessment |
|                   | templates       | Where can you make changes to an edit page in Creatio?                     | Process designer                     | Caleb Jones                | No                                     |                                | 2022 Certification Assessment |
|                   | 🗠 ML models     | Where can you find multiple templates and add-ons to the Creatio platform? | Creatio Academy                      | Alexander Wilson           | No                                     |                                | 2022 Certification Assessment |
|                   |                 | Where can you find multiple templates and add-ons to the Creatio platform? | Creatio Marketplace                  | Caleb Jones                | Yes                                    |                                | 2022 Certification Assessment |
|                   | 📝 Interviews    | What version number of Creatio is the Preedom release?                     |                                      | Andrew Baker (sample)      | Yes                                    |                                | 2022 Certification Assessment |
|                   |                 | What version number of Creatio is the Freedom release?                     | 3                                    | Caleb Jones                | Yes                                    |                                | 2022 Certification Assessment |
|                   | Questionnaires  | Where can you make changes to an edit page in Creatio?                     | Section wizard                       | Andrew Baker (sample)      | Yes                                    |                                | 2022 Certification Assessment |
|                   |                 | Where can you make changes to an edit page in Creatio?                     | Process designer                     | Alexander Wilson           | No                                     |                                | 2022 Certification Assessment |
|                   |                 | What version number of Creatio is the Freedom release?                     | 8                                    | Alexander Wilson           | Yes                                    |                                | 2022 Certification Assessment |
|                   |                 |                                                                            |                                      |                            |                                        |                                |                               |
|                   |                 |                                                                            |                                      |                            |                                        |                                |                               |